# Windows Server 2008

m

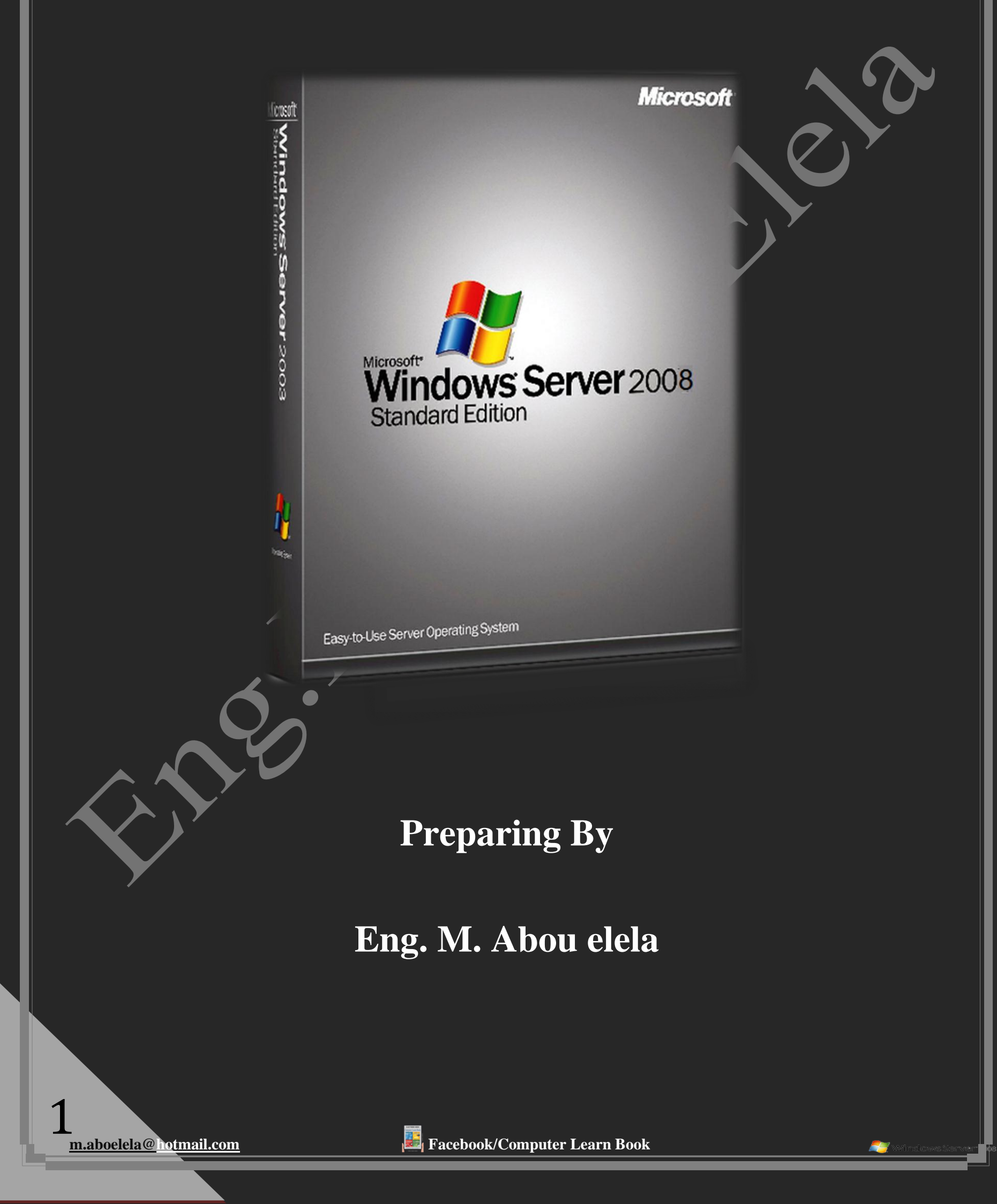

ملحوظة

Windows Server 2008

سنتعرف سويا ان شاء الله على ويندوز سيرفر 2008 فهذا الويندوز يعتبر اغلى وافضل ويندوز بمايكروسوفت ويمكنك التعرف علية من خلال اسمه فسيرفر بمعنى انه يعتبر ويندوز التحكم المركزي لشبكة تحتوى على العديد من الاجهزة الاخرى المتصلة به قد تحتوى هذه الاجهزة على نظام تشغيل واحد مثلا اكس بي XP او انظمة مختلفة منها الاكس بي XP و الفيستا Vista و ويندوز سفن Windows 7 ويعتبر الاصدار الحديث لويندوز سيرفر r2 2008 قادرا على التحكم في انظمة Windows 7 كما ان به العديد من الاضافات اكثر من ويندوز سيرفر 2008

ويعتبر ويندوز سيرفر 2008 هو اكثر الانظمة قوة وثباتا وامانا نظرا لأنه يعتبر العقل الذي يتحكم في ادارة الشبكات فعلى سبيل المثال تخيل انك في احد البنوك العديد من اجهزة الكمبيوتر الطرفية Terminal وعندما يسقط جهاز كمبيوتر واحد من تلك الاجهزة لا يتسبب هذا في اضرار كبيرة نظرا لان هناك غيره من الاجهزة التي تستطيع القيام بنفس عمله ولكن لو حدث هذا على الكمبيوتر المركزي Server والذى يحتوى على جميع البيانات والإدخالات لكل الشبكة والذى يكون به ويندوز سيرفر فبوقوع هذا السيرفر فان كامل البنك لابد له من الاغلاق فورا لأنه الان لا يوجد ولا جهاز يعمل لهذا كان لابد من ان يكون ويندوز سيرفر الاكثر ثباتا وامنا وقوة

الاصدارات الاساسية لويندوز سيرفر 2008 وهي متوافرة في انظمة 32 بت

- 1. Windows Server 2008 Standard (Full Installation)
- 2. Windows Server 2008 Enterprise (Full Installation)
- 3. Windows Server 2008 Datacenter (Full Installation)
- 4. Windows Server 2008 Standard (Server Core Installation)
- 5. Windows Server 2008 Enterprise (Server Core Installation)
- 6. Windows Server 2008 Datacenter(Server Core Installation)

| نشغيل ويندوز سيرهر 2008 | متطلبات ن |
|-------------------------|-----------|
|-------------------------|-----------|

| Component               | Requirement                                                                                                    |
|-------------------------|----------------------------------------------------------------------------------------------------|
| Processor               | Minimum: 1 GHz (x86 processor) or 1.4 GHz<br>(x64 processor)                                                           |
|                         | Recommended: 2 GHz or faster                                                                                           |
|                         | Note: An Intel Itanium 2 processor is<br>required for Windows Server 2008 for<br>Itanium-based systems.                |
| Memory                  | Minimum: 512 MB of RAM                                                                                                 |
|                         | Recommended: 2 GB or more of RAM                                                                                       |
|                         | Maximum (32-bit systems): 4GB (Standard)<br>or 64GB (Enterprise and Datacenter)                                        |
|                         | Maximum (64-bit systems): 32 GB<br>(Standard) or 2 TB (Enterprise, Datacenter,<br>and Itanium-based systems)           |
| Available disk space    | Minimum: 10GB                                                                                                    |
|                         | Recommended: 40 GB or greater                                                                                          |
|                         | Note: Computers with more than 16GB<br>of RAM will require more disk space for<br>paging, hibernation, and dump files. |
| Drive                   | DVD-ROM drive                                                                                                    |
| Display and peripherals | Super VGA (800 × 600) or higher-resolution monitor                                                                     |
|                         | Keyboard                                                                                                    |
|                         | Microsoft mouse or compatible pointing device                                                                          |

اصدارات ويندوز سيرفر 2008 r2 هي نفس الاصدارات

السابقة ولكن 64 بت فقط

m.aboelela@<u>hotmail.com</u>

Install Windows Server

-

بعد تحميل نسخة ويندوز سيرفر 2008 من موقع شركة مايكروسوفت من هنا أن المن قم بنسخها على اسطوانة DVD وذلك من خلال احدى برامج الحرق مثل ImgBurn ( و يمكنك ايضا نسخها على الفلاش ميموري من خلال برنامج Windows 7 USB DVD ( أو الو برنامج UnetBootin ( أو أم قم بوضع الاسطوانة او الفلاش ميموري في الكمبيوتر وعمل اعادة تشغيل له وقم باتباع الخطوات المصورة التالية لتحميل نسخة الويندوز الخاصة بك وتفعيلها ايضا

ولكن فى البداية لابد من اعداد البيوس BIOS الخاصة بجهازك لكى يتم عمل بداية الاقلاع ( boot ) من الاسطوانة او الفلاش ميموري وليس من القرص الصلب وتختلف الاعدادات حسب نوع جهازك وستجد في كتاب IVISION BIOS & HD شرح وافى لكيفية اعداد ذلك بسهولة لأكثر انواع البيوس انتشارا وايضا طريقة تقسيم القرص الصلب

مع العلم ان اقل مساحة للجزء المهيأ Disk Portion لتحميل ويندوز سيرفر 2008 هي 10 جيجابايت للنسخة 32 Bit و 20 جيجابايت للنسخة 64 Bit ومن خلال خبرتي الخاصة اقترح عليك ان تكون مساحة C هي دائما 40 جيجابايت وهى مساحة كافية لتحميل أي اصدار من مايكروسوفت ويندوز ستجد الكراك مضمن في نهاية الكتاب و يمكنك الاستعانة بكتاب Crack & Serial & Patch و وذلك للإلمام التام بطريقة تركيب الكراك لنسخة الويندوز بعد التحميل او اى برنامج اخر

| رة                             | والان سنبدأ معا عملية تثبيت ويندوز سيرفر 2008 على القرص الصلب لديك تابع الخطوات المصور |             |
|--------------------------------|----------------------------------------------------------------------------------------|-------------|
|                                | Press any key to boot from CD or DVD                                                   |             |
|                                |                                                                                        |             |
|                                |                                                                                        |             |
|                                | اضغط Enter قبل اختفاء الرسالة                                                          |             |
|                                |                                                                                        |             |
|                                |                                                                                        |             |
|                                |                                                                                        |             |
|                                |                                                                                        |             |
|                                |                                                                                        |             |
|                                |                                                                                        |             |
|                                |                                                                                        |             |
|                                | Windows is loading files                                                               |             |
|                                | انتظر حتى يتم تحميل اسطوانة ويندوز سيرفر 2008                                          |             |
|                                |                                                                                        |             |
| 3<br><u>m.aboelela@hotmail</u> | i.com Facebook/Computer Learn Book                                                     | 📝 Windows S |

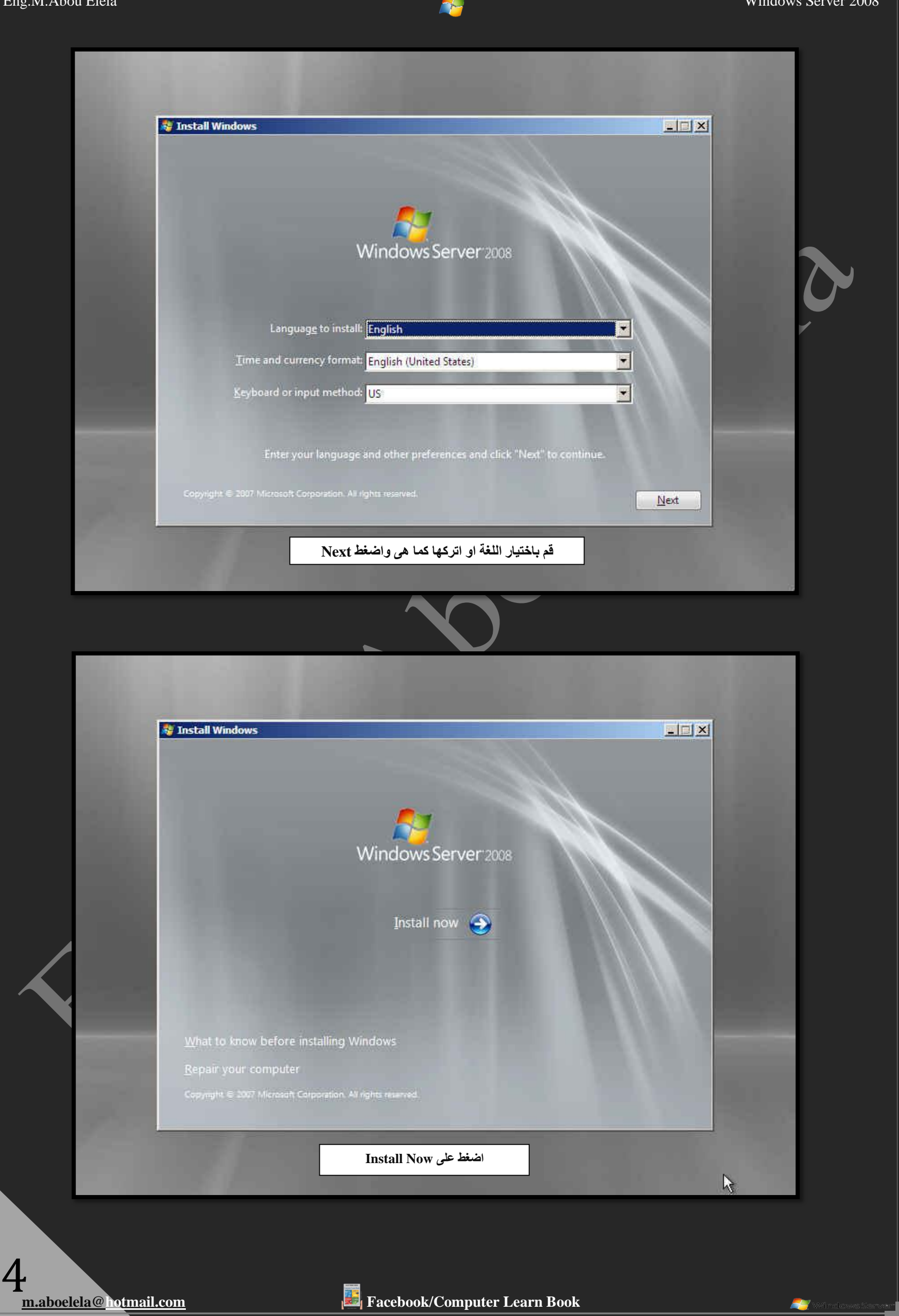

![](_page_4_Picture_1.jpeg)

| <complex-block>  Image: product key for activation   Image: product key for activation   Image: product key for activation<th></th><th></th><th></th></complex-block>                                                                                                    |                                                                                                    |                                                                                                    |  |
|----------------------------------------------------------------------------------------------------|----------------------------------------------------------------------------------------------------|----------------------------------------------------------------------------------------------------|--|
| <complex-block></complex-block>                                                                                                    |                                                                                                    | Type your product key for activation                                                                                                    |  |
| <complex-block>  I manual manual ma</complex-block> |                                                                                                    | You can find your product key on your computer or on the installation disc holder inside the<br>Windows package. Although you are not required to enter your product key now to install, failure<br>to enter it may result in the loss of data, information, and programs. You may be required to<br>purchase another edition of Windows. We strongly advise that you enter your product identification                                                                                                    |  |
| <complex-block></complex-block>                                                                                                    |                                                                                                    | key now.<br>The product key sticker looks like this:                                                                                                    |  |
| <complex-block></complex-block>                                                                                                    |                                                                                                    |                                                                                                    |  |
| ✓ glutomatically extivate Windows when I'm online   Wat is activation? Total 2012 Collection of the set of the set                                                              |                                                                                                    | Product key (dashes will be added automatically):                                                                                                    |  |
| <complex-block>  What is activation?     Bed our privery statemet     Tota Die be du du, out due due due     Tota Die be du du, out due due     Tota Die be du du, out due due     Tota Die be du du, out due due     Tota Die be due     Tota Die be due     Tota Die be due     Tota Die be due    Total due due   Total due    Total due due   Total due    Total due due   Total due due    Total due due   Total due due    Total due due   Total due due    Total due due due due due due due due due due</complex-block>                                                                                                    |                                                                                                    | ✓ Automatically activate Windows when I'm online                                                                                                    |  |
| <complex-block></complex-block>                                                                                                    |                                                                                                    | What is activation?                                                                                                    |  |
| Bed our privacy statement     A Catality E da da ga da da da da da da da da da da da da da                                                                                                    |                                                                                                    |                                                                                                    |  |
| <page-header></page-header>                                                                                                    |                                                                                                    | Read our privacy statement                                                                                                    |  |
| <page-header>         1       1         2       Mathematical States and States and State</page-header>                                                               |                                                                                                    | اترك مكان السريال فارغ وانقر Next                                                                                                    |  |
| <page-header>         1 (Marging Marging Mar</page-header>                  | and the second second se |                                                                                                    |  |
| 1       Manual 2         2       Manual 2                                                                                                    | - Collection                                                                                                    | information Installing Windows                                                                                                    |  |
| Image: Section of the section of the se                                  | Collecting                                                                                                    | Information 2 Installing Windows                                                                                                    |  |
| Image: Contract of the state of the state of                                   |                                                                                                    |                                                                                                    |  |
| Image: Section of Windows     Image: Section of Windows                                                                                                    |                                                                                                    |                                                                                                    |  |
| Image: Section of Windows     Image: Section of Windows that you purchased     Image: Section of Windows that you purchased     Image: Section of Windows that you purchased     Image: Section of Windows that you purchased     Image: Section of Windows that you purchased     Image: Section of Windows that you purchased     Image: Section of Windows that you purchased     Image: Section of Windows that you purchased     Image: Section of Windows that you purchased     Image: Section of Windows that you windows that you windows that you windows that you windows that the order section of Windows that and potentially lose files and information.     Image: Section of Windows that Interchased      Image: Section of Windows that Interchased     Image: Section of Windows that Interchased     Image: Section of Windows that Interchased     Image: Section of Windows that Interchased     Image: Section of Windows that Interchased     Image: Section of Windows that Interchased     Image: Section of Windows that Interchased     Image: Section of Windows Section Section of Windows Section of Section of Windows Section of Section of Sectio                                                                                                    |                                                                                                    |                                                                                                    |  |
| Image: Section of the section of the se                                  |                                                                                                    |                                                                                                    |  |
| Vector grand state                                                                                                    |                                                                                                    |                                                                                                    |  |
| Image: A state of the difference of the difference of t                                 | 100 C                                                                                                    |                                                                                                    |  |
| Jetter detition of Windows that you purchased <b>Detect the diftion of Windows that you purchased Detect verges upper level of the Mathematical Mathematical Mat</b>                                                                       |                                                                                                    |                                                                                                    |  |
| Select the edition of Windows that you purchased         Vindows Server 2008 Standard (full Installation)         Windows Server 2008 Standard (Server Core Installation)         Windows Server 2008 Standard (Server Core Installation)         Windows Server 2008 Standard (Server Core Installation)         Windows Server 2008 Standard (Server Core Installation)         Windows Server 2008 Standard (Server Core Installation)         Windows Server 2008 Standard (Server Core Installation)         Windows Server 2008 Datacenter (Server Core Installation)         Windows Server 2008 Datacenter (Server Core Installation)         Windows Server 2008 Datacenter (Server Core Installation)         Windows Server 2008 Datacenter (Server Core Installation)         Windows Server 2008 Datacenter (Server Core Installation)         Windows Server 2008 Datacenter (Server Core Installation)         Windows Server 2008 Datacenter (Server Core Installation)         Windows Server 2008 Datacenter (Server Core Installation)         Image: Server 2008 Datacenter (Server Core Installation)         Image: Server 2008 Datacenter (Server Core Installation)         Image: Server 2008 Datacenter (Server Core Installation)         Image: Server 2008 Datacenter (Server Core Installation)         Image: Server 2008 Datacenter (Server Core Installation)         Image: Server 2008 Datacenter (Server Core Installation)         Image: Server 2008 Datacen                                                                                                    |                                                                                                    | A Install Windows                                                                                                    |  |
| Select the edition of Windows that you purchased         Windows Server 2008 Standard (full Installation)         Windows Server 2008 Standard (Server Core Installation)         Windows Server 2008 Standard (Server Core Installation)         Windows Server 2008 Datacenter (Full Installation)         Windows Server 2008 Datacenter (Server Core Installation)         Windows Server 2008 Datacenter (Server Core Installation)         Windows Server 2008 Datacenter (Server Core Installation)         Windows Server 2008 Datacenter (Server Core Installation)         Windows Server 2008 Datacenter (Server Core Installation)         Windows Server 2008 Datacenter (Server Core Installation)         Windows Server 2008 Datacenter (Server Core Installation)         Windows Server 2009 Datacenter (Server Core Installation)         Windows Server 2009 Datacenter (Server Core Installation)         Windows Jerver 2009 Datacenter (Server Core Installation)         Windows Jerver 2009 Datacenter (Server Core Installation)         Windows Jerver 2009 Datacenter (Server Core Installation)         Windows Jerver 2009 Datacenter (Server Core Installation)         Windows Jerver 2009 Datacenter (Server Core Installation)         Windows Jerver 2009 Datacenter (Server Core Installation)         Image: Server 2008 Datacenter (Server Core Installation)         Image: Server 2008 Datacenter (Server Core Jerver)         Image: Server 2008 Datacent                                                                                                    |                                                                                                    | 🗿 🖉 Install Windows                                                                                                    |  |
| Windows Version         Windows Server 2008 Enterprise (Full Installation)         Windows Server 2008 Enterprise (Full Installation)         Windows Server 2008 Enterprise (Full Installation)         Windows Server 2008 Enterprise (Server Core Installation)         Windows Server 2008 Datacenter (Server Core Installation)         Windows Server 2008 Datacenter (Server Core Installation)         Windows Server 2008 Datacenter (Server Core Installation)         Windows Server 2008 Datacenter (Server Core Installation)         Windows Server 2008 Datacenter (Server Core Installation)         Windows Server 2008 Datacenter (Server Core Installation)         Windows Server 2008 Datacenter (Server Core Installation)         Windows Server 2008 Datacenter (Server Core Installation)         Windows Server 2008 Datacenter (Server Core Installation)         Windows Server 2008 Datacenter (Server Core Installation)         Windows Server 2008 Datacenter (Server Core Installation)         Windows Server 2008 Datacenter (Server Core Installation)         Windows Server 2008 Datacenter (Server Core Installation)         Image: Server 2008 Datacenter (Server Core Installation)         Image: Server 2008 Datacenter (Server Core Installation)         Image: Server 2008 Datacenter (Server Core Installation)         Image: Server 2008 Datacenter (Server Core Installation)         Image: Server 2008 Datacenter (Server Core Installation)<                                                                                                    |                                                                                                    | 🗿 🔊 Install Windows                                                                                                    |  |
| Image: Server 2008 Standard (full Installation)         Windows Server 2008 Distandard (Server Core Installation)         Windows Server 2008 Distandard (Server Core Installation)         Windows Server 2008 Enterprise (Server Core Installation)         Windows Server 2008 Distandard (Server Core Installation)         Windows Server 2008 Distandard (Server Core Server Server Server Server Server Server Server                                                                                                    |                                                                                                    | Install Windows                                                                                                    |  |
| Windows Server 2008 Enterprise (Full Installation)         Windows Server 2008 Datacenter (Full Installation)         Windows Server 2008 Enterprise (Server Core Installation)         Windows Server 2008 Datacenter (Server Core Installation)         Windows Server 2008 Datacenter (Server Core Installating)         Wind                                                                                                    |                                                                                                    | Select the edition of Windows that you purchased                                                                                                    |  |
| Windows Server 2008 Datacenter (Full Installation)         Windows Server 2008 Enterprise (Server Core Installation)         Windows Server 2008 Datacenter (Server Core Installation)         Windows Server 2008 Datacenter (Server Core Installation)         Windows Server 2008 Datacenter (Server Core Installation)         Windows Server 2008 Datacenter (Server Core Installation)         Windows Server 2008 Datacenter (Server Core Installation)         Windows Server 2008 Datacenter (Server Core Installation)         Windows Server 2008 Datacenter (Server Core Installation)         Windows Server 2008 Datacenter (Server Core Installation)         Windows Server 2008 Datacenter (Server Core Installation)         Windows Server 2008 Datacenter (Server Core Installation)         Windows Server 2008 Datacenter (Server Core Installation)         Windows Server 2008 Datacenter (Server Core Installation)         Fi you enter your product key, Windows can automatically determine which edition you purchased.         Image: Server 2008 Datacenter (Server Core Installation)         Image: Server 2008 Datacenter (Server Core Installation)         Image: Server 2008 Datacenter (Server Core Installation)         Image: Server 2008 Datacenter (Server Core Installation)         Image: Server 2008 Datacenter (Server Core Installation)         Image: Server 2008 Datacenter (Server Core Installation)         Image: Server 2008 Datacenter (Server Core Installation)<                                                                                                    |                                                                                                    | Select the edition of Windows that you purchased          Windows Version         Windows Server 2008 Standard (Full Installation)                                                                                                    |  |
| Windows Server 2008 Datacenter (Server Core Installation)         Windows Server 2008 Datacenter (Server Core Installation)         Windows Server 2008 Datacenter (Server Core Installation)         Hyou enter your product key, Windows can automatically determine which edition you purchased.<br>To enter your product key, click the Back button to return to the previous page.         Image: Myou choose not to enter your product key now, make sure that you select the edition of Windows that you purchased. If you select the wrong edition, you will need to purchase that edition, or you will need to reinstall the correct edition of Windows later and potentially lose files and information.         Image: Max selected the edition of Windows that I purchased       Mext         Mext selected the edition of Windows that I purchased       Mext         Mext selection of Windows       Mext         1       Collecting information         2       Installing Windows                                                                                                    |                                                                                                    | Select the edition of Windows that you purchased          Windows Version         Windows Server 2008 Standard (Full Installation)         Windows Server 2008 Enterprise (Full Installation)                                                                                                    |  |
| Windows Server 2008 Datacenter (Server Core Installation)         If you enter your product key, Windows can automatically determine which edition you purchased. To enter your product key, click the Back button to return to the previous page.         Image: Provide the product key, windows the Back button to return to the previous page.         Image: Provide the product key on the previous page.         Image: Provide the product key on the previous page.         Image: Provide the product key on the previous page.         Image: Provide the product key on the previous page.         Image: Provide the product key on the previous page.         Image: Provide the product key on the previous page.         Image: Provide the page: Provide the product key on the previous page.         Image: Provide the product key on the previous page.         Image: Provide the product key on the previous page.         Image: Provide the product key on the previous page.         Image: Provide the product key on the previous page.         Image: Provide the product key on the previous page.         Image: Provide the product key on the previous page.         Image: Provide the product key on the previous page.         Image: Provide the product key on the previous page.         Image: Provide the product key on the previous page.         Image: Provide the provide the provide the provide the provide the provide the provide the previous page.         Image: Provide the provide the provide                                                                                                    |                                                                                                    | ✓ Install Windows Select the edition of Windows that you purchased Windows Version Windows Server 2008 Standard (Full Installation) Windows Server 2008 Enterprise (Full Installation) Windows Server 2008 Datacenter (Full Installation)                                                                                                    |  |
| Image: State of the sector of the sector of the secto                                                       |                                                                                                    | ✓ Install Windows Select the edition of Windows that you purchased Windows Version Windows Server 2008 Standard (Full Installation) Windows Server 2008 Enterprise (Full Installation) Windows Server 2008 Datacenter (Full Installation) Windows Server 2008 Standard (Server Core Installation) Windows Server 2008 Standard (Server Core Installation) Windows Server 2008 Standard (Server Core Installation)                                                                                                    |  |
| If you enter your product key, Windows can automatically determine which edition you purchased. To enter your product key, click the Back button to return to the previous page.         If you choose not to enter your product key now, make sure that you select the edition of Windows that you purchased. If you select the wrong edition, you will need to purchase that edition, or you will need to reinstall the correct edition of Windows later and potentially lose files and information.         If have selected the edition of Windows that I purchased         Next Taizray e lie the to zick: the Juck to zick: trigger edition, you will need to reinstall the correct edition of Windows that I purchased         If Collecting information         2                                                                                                    |                                                                                                    | Select the edition of Windows that you purchased   Windows Version   Windows Server 2008 Standard (Full Installation)   Windows Server 2008 Enterprise (Full Installation)   Windows Server 2008 Datacenter (Full Installation)   Windows Server 2008 Standard (Server Core Installation)   Windows Server 2008 Enterprise (Server Core Installation)   Windows Server 2008 Enterprise (Server Core Installation)   Windows Server 2008 Enterprise (Server Core Installation)   Windows Server 2008 Enterprise (Server Core Installation)   Windows Server 2008 Enterprise (Server Core Installation)   Windows Server 2008 Enterprise (Server Core Installation)   Windows Server 2008 Datacenter (Server Core Installation)                                                                                                    |  |
| If you enter your product key, Windows can automatically determine which edition you purchased. To enter your product key, click the Back button to return to the previous page. If you choose not to enter your product key now, make sure that you select the edition, of Windows that you purchased. If you select the wrong edition, you will need to purchase that edition, or you will need to reinstall the correct edition of Windows later and potentially lose files and information. Image: The provided the edition of Windows that I purchased Next: The selected the edition of Windows that I purchased Image: The provided the edition of Windows that I purchased Image: The provided the edition of Windows that I purchased Image: The provided the edition of Windows that I purchased Image: The provided the edition of Windows that I purchased Image: The provided the edition of Windows that I purchased Image: The provided the edition of Windows that I purchased Image: The provided the edition of Windows that I purchased Image: The provided the edition of Windows that I purchased Image: The provided the edition of Windows that I purchased Image: The provided the edition of Windows that I purchased Image: The provided the edition of Windows that I purchased Image: The provided the edition of the provided the provided the p                                                                                                    |                                                                                                    | Install Windows Select the edition of Windows that you purchased Windows Version Windows Server 2008 Standard (Full Installation) Windows Server 2008 Enterprise (Full Installation) Windows Server 2008 Datacenter (Full Installation) Windows Server 2008 Standard (Server Core Installation) Windows Server 2008 Enterprise (Server Core Installation) Windows Server 2008 Enterprise (Server Core Installation) Windows Server 2008 Datacenter (Server Core Installation) Windows Server 2008 Datacenter (Server Core Installation)                                                                                                    |  |
| To enter your product key, click the Back button to return to the previous page.  If you choose not to enter your product key now, make sure that you select the edition of Windows that you purchased. If you select the wrong edition, you will need to purchase that edition, or you will need to reinstall the correct edition of Windows later and potentially lose files and information.  If have selected the edition of Windows that I purchased  Next الله تريد تثبيتها وانقر الذي تريد تثبيتها وانقر الذي تريد تثبيتها وانقر الذي الله تريد تثبيتها وانقر الذي الله تريد تثبيتها وانقر الذي الله عنه المالية المالية الما                        |                                                                                                    | Select the edition of Windows that you purchased   Windows Version   Windows Server 2008 Standard (Full Installation)   Windows Server 2008 Enterprise (Full Installation)   Windows Server 2008 Datacenter (Full Installation)   Windows Server 2008 Enterprise (Full Installation)   Windows Server 2008 Datacenter (Full Installation)   Windows Server 2008 Standard (Server Core Installation)   Windows Server 2008 Datacenter (Server Core Installation)   Windows Server 2008 Datacenter (Server Core Installation)   Windows Server 2008 Datacenter (Server Core Installation)                                                                                                    |  |
| A fryou choose not to enter your product key now, make sure that you select the edition of Windows<br>that you purchased. If you select the wrong edition, you will need to purchase that edition, or you<br>will need to reinstall the correct edition of Windows later and potentially lose files and information.     There selected the edition of Windows that I purchased     Next العام العام                        |                                                                                                    | Select the edition of Windows that you purchased   Windows Version   Windows Server 2008 Standard (Full Installation)   Windows Server 2008 Enterprise (Full Installation)   Windows Server 2008 Batacenter (Full Installation)   Windows Server 2008 Batacenter (Full Installation)   Windows Server 2008 Batacenter (Full Installation)   Windows Server 2008 Batacenter (Full Installation)   Windows Server 2008 Batacenter (Full Installation)   Windows Server 2008 Batacenter (Full Installation)   Windows Server 2008 Batacenter (Full Installation)   Windows Server 2008 Batacenter (Full Installation)   Windows Server 2008 Batacenter (Server Core Installation)   Windows Server 2008 Datacenter (Server Core Installation)   Windows Server 2008 Datacenter (Server Core Installation)                                                                                                    |  |
| If you choose not to enter your product key now, make sure that you select the edition of Windows that you purchased. If you select the wrong edition, you will need to purchase that edition, or you will need to reinstall the correct edition of Windows later and potentially lose files and information. I have selected the edition of Windows that I purchased Next Direct edition of Windows that I purchased I vert 1 Collecting information 2 Installing Windows                                                                                                    |                                                                                                    | Install Windows     Select the edition of Windows that you purchased      Windows Version      Windows Server 2008 Standard (Full Installation)     Windows Server 2008 Enterprise (Full Installation)     Windows Server 2008 Datacenter (Full Installation)     Windows Server 2008 Standard (Server Core Installation)     Windows Server 2008 Enterprise (Server Core Installation)     Windows Server 2008 Datacenter (Server Core Installation)     Windows Server 2008 Datacenter (Server Core Installation)     Windows Server 2008 Datacenter (Server Core Installation)     Windows Server 2008 Datacenter (Server Core Installation)     Windows Server 2008 Datacenter (Server Core Installation)     Windows Server 2008 Datacenter (Server Core Installation)     Windows Server 2008 Datacenter (Server Core Installation)     Windows Server 2008 Datacenter (Server Core Installation)                                                                                                    |  |
| that you purchased. If you select the wrong edition, you will need to purchase that edition, or you will need to reinstall the correct edition of Windows later and potentially lose files and information.  I have selected the edition of Windows that I purchased  Next الفي تريد تثبيتها وانقر Next الفي تريد تثبيتها وانقر الذي تريد تثبيتها وانقر I have selected the edition of Windows that I purchased  Next الفي المعاد المعاد ال                        |                                                                                                    | Install Windows     Select the edition of Windows that you purchased     Windows Version     Windows Server 2008 Standard (Full Installation)     Windows Server 2008 Enterprise (Full Installation)     Windows Server 2008 Datacenter (Full Installation)     Windows Server 2008 Standard (Server Core Installation)     Windows Server 2008 Enterprise (Server Core Installation)     Windows Server 2008 Datacenter (Server Core Installation)     Windows Server 2008 Datacenter (Server Core Installation)     Windows Server 2008 Datacenter (Server Core Installation)     Windows Server 2008 Datacenter (Server Core Installation)     Windows Server 2008 Datacenter (Server Core Installation)     Windows Server 2008 Datacenter (Server Core Installation)     Windows Server 2008 Datacenter (Server Core Installation)                                                                                                    |  |
| will need to reinstall the correct edition of Windows later and potentially lose files and information.  I have selected the edition of Windows that I purchased  Next Next Next Next 1 Collecting information 2 Installing Windows                                                                                                    |                                                                                                    | Install Windows      Select the edition of Windows that you purchased      Windows Version      Windows Server 2008 Standard (full Installation)      Windows Server 2008 Enterprise (Full Installation)      Windows Server 2008 Datacenter (Full Installation)      Windows Server 2008 Enterprise (Server Core Installation)      Windows Server 2008 Datacenter (Server Core Installation)      Windows Server 2008 Datacenter (Server Core Installation)                                                                                                    |  |
| I have selected the edition of Windows that I purchased<br>Next الفيندوز الذي تريد تثبيتها وانقر Next الفيندوز الذي تريد تثبيتها وانقر الفتريد                                                                                                    |                                                                                                    | Install Windows     Select the edition of Windows that you purchased      Windows Version      Windows Server 2008 Standard (Full Installation)      Windows Server 2008 Enterprise (Full Installation)     Windows Server 2008 Standard (Server Core Installation)     Windows Server 2008 Standard (Server Core Installation)     Windows Server 2008 Enterprise (Server Core Installation)     Windows Server 2008 Datacenter (Full Installation)     Windows Server 2008 Datacenter (Server Core Installation)     Windows Server 2008 Datacenter (Server Core Installation)                                                                                                    |  |
| Next     Next       Next     الفيندوز الذي تريد تثبيتها وانقر Next       Next     الفيندوز الذي تريد تثبيتها وانقر I stalling Windows                                                                                                    |                                                                                                    | Install Windows     Select the edition of Windows that you purchased     Vindows Version     Windows Server 2008 Standard (full Installation)     Windows Server 2008 Standard (full Installation)     Windows Server 2008 Standard (full Installation)     Windows Server 2008 Standard (Server Core Installation)     Windows Server 2008 Standard (Server Core Installation)     Windows Server 2008 Datacenter (Full Installation)     Windows Server 2008 Datacenter (Server Core Installation)     Windows Server 2008 Datacenter (Server Core Installation)                                                                                                    |  |
| م باختیار نسخة الویندوز الذی ترید تثبیتها وانقر Next<br>1 Collecting information 2 Installing Windows                                                                                                    |                                                                                                    | Install Windows     Select the edition of Windows that you purchased     Select the edition of Windows that you purchased     Windows Version     Windows Server 2008 Standard (Full Installation)     Windows Server 2008 Standard (Full Installation)     Windows Server 2008 Standard (Server Core Installation)     Windows Server 2008 Standard (Server Core Installation)     Windows Server 2008 Standard (Server Core Installation)     Windows Server 2008 Datacenter (Server Core Installation)     Windows Server 2008 Datacenter (Server Core Installation)                                                                                                    |  |
| 1 Collecting information 2 Installing Windows                                                                                                    |                                                                                                    | Install Windows     Select the edition of Windows that you purchased      Windows Version      Windows Server 2008 Standard (Full Installation)      Windows Server 2008 Standard (Full Installation)      Windows Server 2008 Standard (Full Installation)      Windows Server 2008 Datacenter (Full Installation)      Windows Server 2008 Enterprise (Full Installation)      Windows Server 2008 Enterprise (Full Installation)      Windows Server 2008 Enterprise (Full Installation)      Windows Server 2008 Enterprise (Full Installation)      Windows Server 2008 Enterprise (Server Core Installation)      Windows Server 2008 Enterprise (Server Core Installation)      Windows Server 2008 Enterprise (Server Core Installation)      Windows Server 2008 Datacenter (Server Core Installation)      Windows Server 2008 Datacenter (Server Core Installation)      Mindows Server 2008 Datacenter (Server Core Installation)      Mindows Server 2008 Datacenter (Server Core Installation)      Mindows Server 2008 Datacenter (Server Core Installation)      Mindows Server 2008 Datacenter (Server Core Installatio     |  |
| 1 Collecting information 2 Installing Windows                                                                                                    |                                                                                                    | Install Windows      Select the edition of Windows that you purchased      Mindows Version      Windows Server 2008 Standard (Full Installation)      Windows Server 2008 Enterprise (Full Installation)      Windows Server 2008 Enterprise (Full Installation)      Windows Server 2008 Standard (Full Installation)      Windows Server 2008 Enterprise (Full Installation)      Windows Server 2008 Enterprise (Full Installation)      Windows Server 2008 Enterprise (Full Installation)      Windows Server 2008 Enterprise (Full Installation)      Windows Server 2008 Enterprise (Full Installation)      Windows Server 2008 Enterprise (Server Core Installation)      Windows Server 2008 Enterprise (Server Core Installation)      Windows Server 2008 Datacenter (Server Core Installation)      Windows Server 2008 Datacenter (Server Core Installation)      Windows Server 2008 Undows the Each button to return to the previous page.      Mare to reinstall the correct edition of Windows later and potentially lose files and information.      Provent Windows that I purchased      Next Windows Server 2008 Undows that I purchased                                                                                                    |  |
| 1 Collecting information 2 Installing Windows                                                                                                    |                                                                                                    | <ul> <li>Install Windows</li> <li>Select the edition of Windows that you purchased</li> <li>Windows Version</li> <li>Windows Server 2008 Enterprise (Full Installation)</li> <li>Windows Server 2008 Enterprise (Full Installation)</li> <li>Windows Server 2008 Enterprise (Full Installation)</li> <li>Windows Server 2008 Enterprise (Server Core Installation)</li> <li>Windows Server 2008 Enterprise (Server Core Installation)</li> <li>Windows Server 2008 Datacenter (Full Installation)</li> <li>Windows Server 2008 Enterprise (Server Core Installation)</li> <li>Windows Server 2008 Datacenter (Server Core Installation)</li> <li>Windows Server 2008 Datacenter (Server Core Installation)</li> <li>Install Verse Server 20</li></ul>                                                                                                    |  |
| 1 Collecting information 2 Installing Windows                                                                                                    |                                                                                                    | Install Windows      Select the edition of Windows that you purchased      Mindows Version      Mindows Server 2008 Enterprise (Full Installation)     Windows Server 2008 Enterprise (Full Installation)     Windows Server 2008 Enterprise (Full Installation)     Windows Server 2008 Enterprise (Server Core Installation)     Windows Server 2008 Enterprise (Server Core Installation)     Windows Server 2008 Datacenter (Full Installation)     Windows Server 2008 Datacenter (Server Core Installation)     Windows Server 2008 Datacenter (Server Core Install     |  |
| 1 Collecting information 2 Installing Windows                                                                                                    |                                                                                                    | Install Windows      Select the edition of Windows that you purchased      Indows Version      Windows Server 2008 Enterprise (Full Installation)      Windows Server 2008 Enterprise (Full Installation)      Windows Server 2008 Enterprise (Server Core Installation)      Windows Server 2008 Enterprise (Server Core Installation)      Windows Server 2008 Enterprise (Server Core Installation)      Windows Server 2008 Datacenter (Server Core Installation)      Windows Server 2008 Datacenter (Server Core Installation)      Windows Server 2008 Enterprise (Server Core Installation)      Windows Server 2008 Datacenter (Server Core Installation)      Windows Server 2008 Datacenter (Server Core Installation)      Windows Server 2008 Datacenter (Server Core Installation)      Windows Server 2008 Datacenter (Server Core Installation)      Windows Server 2008 Datacenter (Server Core Installation)      Windows Server 2008 Datacenter (Server Core Installation)      Windows Server 2008 Datacenter (Server Core Installation)      Windows Server 2008 Datacenter (Server Core Installation)      Windows Server 2008 Datacenter (Server Core Installation)      Windows Server 2008 Datacenter (Server Core Installation)      Windows Server 2008 Datacenter (Server Core Installation)      Windows Server 2008 Datacenter (Server Core Installation)      Mindows Server 2008 Datacenter (Server Core Installation)      Mindows Server 2008 Datacenter (Server Core Installation)      Mindows Server 2008 Datacenter (Server Core Installation)      Mindows Server 2008 Datacenter (Server Core Installation)      Mindows Server 2008 Datacenter (Server Core Installation)      Mindows Server 2008 Datacenter (Server Core Installation)      Mindows Server 2008 Datacenter (Server Core Installation)      Mindows Server 2008 Datacenter (Server Core Installation)      Mindows Server 2008 Datacenter (Server Core Installation)      Mindows Server 2008 Datacenter (Server Core Installation)      Mindow Server 2008 Datacenter (Server Core Installation)      Mindows      |  |
|                                                                                                    |                                                                                                    | Install Windows      Seter the edition of Windows that you purchased      Indows Server 2008 Standard (full Installation)      Windows Server 2008 Standard (full Installation)      Windows Server 2008 Standard (Server Core Installation)      Windows Server 2008 Stenterprise (Full Installation)      Windows Server 2008 Stenterprise (Full Installation)      Windows Server 2008 Datacenter (Server Core Installation)      Windows Server 2008 Datacenter (Server Core Installation)      Windows Server 2008 Datacenter (Server Core Installation)      Myou choose not to enter your product key now, make sure that you select the edition of Windows     will need to reinstall the correct edition of Windows tater and potentially lose files and information.      Mext selected the edition of Windows that I purchased      Next Server 2018 Line Server 2018 Line S     |  |
|                                                                                                    |                                                                                                    | Merece Market Market M |  |
|                                                                                                    |                                                                                                    | <ul> <li>Intell Windows</li> <li>Intell Windows</li> <li>Intell Windows that you purchased</li> <li>Intervention</li> <li>Intervention</li> <li>Inter</li></ul>                                                                                                    |  |
|                                                                                                    |                                                                                                    | Intell Windows Intell Windows Intell Windows Intell Windows that you purchased Intervention Intell Windows Server 2008 Enterprise (Full Installation) Windows Server 2008 Enterprise (Full Installation) Windows Server 2008 Enterprise (Server Core Installation) Windows Server 2008 Enterprise (Server Core Installation) Windows Server 2008 Enterprise (Server Core Installation) Windows Server 2008 Enterprise (Server Core Installation) Windows Server 2008 Enterprise (Server Core Installation) Windows Server 2008 Enterprise (Server Core Installation) Windows Server 2008 Enterprise (Server Core Installation) Windows Server 2008 Enterprise (Server Core Installation) Windows Server 2008 Enterprise (Server Core Installation) Windows Server 2008 Enterprise (Server Core Installation) Windows Server 2008 Enterprise (Server Core Installation) Windows Server 2008 Enterprise (Server Core Installation) Windows Server 2008 Datacenter (Server Core Installation) Windows Server 2008 Datacenter (Server Core Installation) Windows Server 2008 Datacenter (Server Core Installation) Windows Server 2008 Datacenter (Server Core Installation) Windows Server 2008 Datacenter (Server Core Installation) Windows Server 2008 Datacenter (Server Core Installation) Windows Server 2008 Datacenter (Server Core Installation) Windows Server 2008 Undows Interprise (Server Core Installation) Met Intervention Met Intervention of Windows Inter I purchased Next Server 2008 Interprise (Server Core Installation) Next Server 2008 Interprise (Server Core Installation) Met Intervention Met Intervention Met                                                                                                    |  |
|                                                                                                    | 1 Collecting                                                                                                    | <ul> <li>Intel Windows</li> <li>Intel Windows</li> <li>Intel windows</li> <li>Intel windows</li> </ul>                                                                                                    |  |
|                                                                                                    | 1 <sup>Collecting</sup>                                                                                                    | <ul> <li>Intel Windows</li> <li>Intel Windows</li> <li>Intel windows</li> <li>Intel windows</li> </ul>                                                                                                    |  |
|                                                                                                    | 1 <sup>collecting</sup>                                                                                                    | <ul> <li>Instal Windows</li> <li>Instal windows</li> <li>Instal windows<!--</td--><td></td></li></ul>                                                                                                    |  |

**1** 

![](_page_5_Picture_2.jpeg)

Windows Server 2008

![](_page_6_Picture_1.jpeg)

![](_page_7_Picture_1.jpeg)

![](_page_7_Picture_2.jpeg)

![](_page_8_Picture_0.jpeg)

![](_page_9_Picture_1.jpeg)

![](_page_9_Picture_2.jpeg)

![](_page_10_Picture_1.jpeg)

![](_page_10_Picture_2.jpeg)

![](_page_11_Picture_0.jpeg)

|   | Eng.M.Abou Elela              |                                                                                                    | Windows Server 2008 |
|---|-------------------------------|----------------------------------------------------------------------------------------------------|---------------------|
|   |                               | Desktop                                                                                                    |                     |
|   |                               |                                                                                                    |                     |
|   | Recycle Bin                   |                                                                                                    |                     |
|   | Icons                         |                                                                                                    |                     |
|   |                               |                                                                                                    |                     |
|   |                               |                                                                                                    |                     |
|   |                               |                                                                                                    |                     |
|   |                               |                                                                                                    |                     |
|   |                               |                                                                                                    |                     |
|   |                               |                                                                                                    |                     |
|   | Start Menu                    |                                                                                                    | Task Bar            |
|   | 灯 Start                       |                                                                                                    | 😡 🕄 ()) 8:21 PM     |
|   |                               | Y /                                                                                                    |                     |
|   | Recycle Bin                   |                                                                                                    |                     |
|   |                               |                                                                                                    |                     |
|   |                               |                                                                                                    |                     |
|   |                               | View ><br>Sort By >                                                                                               |                     |
|   |                               | Paste<br>Paste Shortcut                                                                                           |                     |
|   |                               | New  Personalize                                                                                                  |                     |
|   |                               | والان سنقوم بإظهار ايقونات سطح المكتب من خلال النقر بزر<br>الماوس الايمن في اي منطقة على سطح المكتب لتظهر القائمة |                     |
|   |                               | ونحتار منها Personalize                                                                                           |                     |
|   |                               |                                                                                                    |                     |
| ŀ | 1 2                           |                                                                                                    | 😡 🔂 🕼 11:41 AM      |
|   | <u>m.aboelela@hotmail.com</u> | Facebook/Computer Learn Book                                                                                      | 🥂 Winderes Server   |

![](_page_13_Picture_1.jpeg)

![](_page_13_Picture_3.jpeg)

#### 1. Window Color and Appearance

تتمكن من خلالها من تغيير الالوان الخاصة بنوافذ الويندوز وتخصيصها والتحكم في المظهر العام للويندوز

2. Desktop Background

تتمكن من خلالها من تغيير خلفية سطح المكتب ويمكنك الاختيار بين لون موحد او صورة

3. Screen Saver

تتمكن من خلالها من تحديد شاشة توقف المعروفة بشاشة الحماية واعدادها للعمل في حالة عدم استخدامك الكمبيوتر

4. Sounds

تتمكن من خلالها من التحكم في مدخلات ومخرجات الصوت وكذلك لتحديد الاصوات المصاحبة لعمليات الويندوز المختلفة

5. Mouse Pointers

تتمكن من خلالها من التحكم في خواص الموس وتحديد الازرار وشكل سهم الماوس في حالات عملها المتعددة وطبيعة وسرعة النقر عليها لتنفيذ الاو امر

6. Theme

تتمكن من خلالها من تغيير شكل العرض لايقونات سطح المكتب والنوافذ من بين عدة باقات متنوعة للسمات والتي يمكنك تطبيقها مباشرة عند اختيارها

7. Display Settings

تتمكن من خلالها من تحديد دقة عرض الشاشة ودقة الألوان

m.aboelela@hotmail.com

**//**/

#### 8. Taskbar and Start Menu

تتمكن من خلالها من التحكم الكامل في جميع خواص شريط المهام وقائمة ابدا

### 9. Change Desktop Icons

تتمكن من خلالها من اظهار واخفاء الايقونات الأساسية للويندوز وذلك بالنقر ووضع علامة 
 امام الايقونة المراد اظهارها على
 سطح المكتب وسوف نقوم الان باظهار كافة الايقونات على سطح المكتب ليكون شكل سطح المكتب كالتالى لنتمكن من العمل علية
 واعداد خواصة فى ويندوز سيرفر 2008

-----

|                   |                                                                |                        | Necton Icon Cettings                                                                                                    |                                  |          |
|-------------------|----------------------------------------------------------------|------------------------|----------------------------------------------------------------------------------------------------|----------------------------------|----------|
|                   |                                                                |                        | Desktop Icon Settings Desktop Icons Desktop Icons Desktop Icons Desktop Icons Desktop Icons Desktop Icons Desktop Icons Desktop Icon Settings Desktop Icon Settings Desktop Icon | I Recycle Bin<br>I Control Panel |          |
| شرح               | للتحكم في جميع المميزات السابقة راجع كتاب<br>ويندوز 7 انقر هنا | ملحوظة<br>للشرح الكامل | Computer mohamed                                                                                                    | Network Recycle Bin<br>(full)    |          |
| (Constant)        |                                                                |                        |                                                                                                    | Change Icon Restore Default      |          |
|                   |                                                                |                        |                                                                                                    | OK Cancel Appy                   |          |
|                   | Computer                                                       |                        |                                                                                                    |                                  |          |
|                   | mohamed                                                        |                        |                                                                                                    |                                  |          |
|                   | Network                                                        |                        |                                                                                                    |                                  |          |
|                   | Control Panel                                                  |                        |                                                                                                    |                                  |          |
|                   | Recyde Bin                                                     |                        |                                                                                                    |                                  |          |
|                   | 灯 Start 🛛 🏉 🚠 🔳                                                |                        |                                                                                                    |                                  | 12:00 PM |
| 15                |                                                                |                        |                                                                                                    |                                  |          |
| <u>m.aboelela</u> | <u>@hotmail.com</u>                                            | Facebook/Con           | nputer Learn Book                                                                                                    |                                  | Windo    |

![](_page_15_Figure_2.jpeg)

#### ما هو ال TCP/IP ؟

الـ TCP هو المختصار لـ ( Transmission Communication Protocol ) و يعني بروتوكول نقل الاتصال

والـ IP هو اختصار لـ ( Internet Protocol ) و يعني بروتوكول الإنترنت و المقصود بكلمة بروتوكول هو الشيء المتعارف علية و المحكوم بقوانين و قواعد معينة دوليا

و يعتبر بروتوكول TCP/IP من أهم البروتوكولات بل هو البروتوكول الرئيسي الموجود من أجل التخاطب في الشبكات و يعتبر الان لغة التخاطب الوحيدة في الانترنت و بروتكول الـ TCP/IP هو المسئول عن الـ IP Address و هو يمثل عنوان مرسل و مستقبل الاتصال على الشبكة ويتكون كتابة الـ TCP/IP على صيغة نظام الاعداد العشري DECIMAL SYSTEM المتعارف عليه و يتم التخاطب النظام الثنائى BINARY SYSTEM ما بين الاجهزة بداخل الشبكه

#### توضيح

ببساطة جدا ان الكمبيوتر كما نحن متفقين جميعا ما هو الى مجموعة اجزاء الكترونية مجمعة معا لتقوم بتنفيذ شئ ما وبالطبع فالكمبيوتر لا يمكنة فهم لغة الانسان بسهولة لشدة تعقيدها ولذلك لزم على الانسان تبسط هذة اللغة الى لغة تفهمها الالة وتستطيع التعامل معها بسهولة ولذلك تم اختراع النظام الثنائى وهو نظام مكون من حرفين () و 1 فأى كلمة او حتى جملة تقوم بكتابتها من خلال الكمبيوتر سواء على الانترنت او من خلال البرامج المثبتة لديك مثلا تقوم بتحويل هذا الحرف الى لغة الالة الام وهى اللغة النائية مهما كان عدد الحروف او الكلمات كبيرة او معقدة وبعد ان يتعامل معها المثبتة لديك مثلا تقوم بتحويل هذا الحرف الى لغة الالة الام وهى اللغة الثنائية مهما كان عدد الحروف او يتعامل معها الكمبيوتر ويفهم محتواها يقوم بتحويلها مرة اخرى الى اللغة التى تفهمها انت لترى النتيجة و تعتبر هذة هى الوسيلة الأساسية

و لكي يتصل أي جهاز بالانترنت يجب ان يحمل عنوان IP Address حتى يتم الإتصال بة او ان يقوم بالاتصال بالغير وقد تم وضع نظام عالمى من قبل شركة EYANA وهى المسئولة عن الارقام التى تسمى IP Address و يوجد الان منه النسخه رقم 4 و هى المتعارف عليها و المستخدمة الآن و هى مكون من اربع خانات يعطى الرقم IP للجهاز حسب القاعده التاليه

#### مثال

ان اردت الاتصال بشخص ما من خلال الهاتف ولكن هذا الشخص يوجد في مدينة اخرى خارج بلدك فسوف تقوم اولا بكتابة ارقام الهاتف كالتالى

- كتابة كود البلد الذى يعيش فيها
- كتابة كود المدينة داخل هذه البلد
  - كتابة اسم شبكة الهاتف
- ثم كتابة رقم الهاتف الخاص داخل الشبكة

002-066-324-1234

و هذا ببساطة هو نفس الاسلوب المتبع في IP Address على المستوى العالمي

ويتكون IP Address من 4 خانات ---, ---, ---, ---, حكل خانة تسمى Octet و يتم تحديد عدد معين من العناوين لكل دولة حسب الإتفاقات الدولية ومن هذة الخانات يتم تحديد موقعك على شبكة الانترنت ويمكن للاشخاص الاخرين او الجهات المعنية تحديد عنوانك وموقعك الجغرافي معتمدة على هذة الارقام والتى تعتمد على اربع خانات هما

(تحديد البلد - المحافظة او المدينة - السنترال الرئيسي - خط تلفونك الموصل علية الخدمة )

![](_page_16_Picture_2.jpeg)

![](_page_17_Picture_0.jpeg)

![](_page_18_Picture_3.jpeg)

Facebook/Computer Learn Book

×

لمعرفة الـ Gateway الخاص بجهازك

| Local Area Connection Status                                          |                                          | × |  | Network Connection D                                                                            | etails 🛛                                                                                                    |
|-----------------------------------------------------------------------|------------------------------------------|---|--|-------------------------------------------------------------------------------------------------|----------------------------------------------------------------------------------------------------|
| General                                                               |                                          | 7 |  | Network Connection Det                                                                          | alis:                                                                                                    |
| Constant                                                              |                                          |   |  | Property                                                                                        | Value                                                                                                    |
| IPv4 Connectivity:<br>IPv6 Connectivity:<br>Media State:<br>Duration: | Internet<br>Local<br>Enabled<br>00:08:00 |   |  | Connection-specific DN<br>Description<br>Physical Address<br>DHCP Enabled<br>IPv4 IP Address    | I localdomain<br>Intel(R) PRO/1000 MT Network Connecti<br>00-0C-29-C8-F9-48<br>Yes<br>192,168,31,129                                |
| Details                                                               | 1.0 Gbps                                 |   |  | IPv4 Subnet Mask<br>Lease Obtained<br>Lease Expires<br>IPv4 Default Gateway<br>IPv4 DHCP Server | 255,255,255,0<br>Tuesday, February 12, 2013 10:49:57 AM<br>Tuesday, February 12, 2013 11:19:56 AM<br>192:168.31.2<br>192.168.31.254 |
| Activity Sent Sent                                                    | Received                                 |   |  | IPv4 DNS Server<br>IPv4 WINS Server<br>NetBIOS over Topip En<br>Link-local IPv6 Address         | 192.168.31.2<br>192.168.31.2<br>Yes<br>fe80::64b5:2a66:308:8b35%10                                                                  |
| Bytes: 6,202                                                          | 2,192                                    |   |  | IPv6 Default Gateway<br>IPv6 DNS Server                                                         |                                                                                                    |
| Properties Oisable D                                                  | Diagnose                                 |   |  | •                                                                                               | 1                                                                                                    |
| <u></u>                                                               | Close                                    |   |  |                                                                                                 | Close                                                                                                    |
| Gen السبق ذكرة انقر على<br>Diagnose                                   | eral من تبويب<br>e                       |   |  | ان تحصل على الـ<br>إوتر لديك                                                                    | يمكنك من خلال البيانات السابقة<br>الخاص بالر                                                                                        |
|                                                                       |                                          |   |  |                                                                                                 |                                                                                                    |

- الحصول على الـ IP الخاص بجهازك
- يتم اخذ اول ثلاث مجموعات من رقم الـ Gateway واختيار رقم مميز للجهاز بالمجموعة الرابعة مثلا
  - **IP** = 192.168.2.5 **IP**= 173.168.0.225

Gateway = 192.168.2.1 Gateway = 173.168.0.1

#### • DNS للشركة الموفرة للخدمة

DNS هي اختصار لمصطلح Domain Nam System ومعناها نظام اسماء النطاقات فعندما نقوم بكتابة اسم الموقع في المتصفح يقوم النظام بارسال اسم هذا الموقع الى عنوان خادم ال DNS المسجل في النظام لكي يساله عن عنوان ال IP لهذا الموقع فيرد عليه الخادم بعنوان ال IP اذا كان مسجلًا لديه فيقوم النظام بالتوجه الى هذا العنوان لطلب الموقع ويبدا الموقع في الظهور لديك على المتصفح وكل هذا يحدث في ثواني ولا نشعر به كمستخدمين

ويمكنك الاتصال بالرقم الساخن للشركة موفرة الخدمة لديك وان تطلب منهم ارقام ال DNS وهما عبارة عن رقمين كل رقم مكون من 4 مجموعات كما سبق وذكرت وإن لم تستطع الحصول علية يمكنك كتابة رقم الـGateway الخاص بك

بعد الانتهاء من ادخال جميع البيانات السابقة الى اعدادات الشبكة لديك قم بالنقر على موافق والخروج ولتجربة ان كانت الارقام المدخلة صحيحة اولا قم بفتح متصفح الانترنت لديك وتصفح اى موقع بكتابة اسمة لترى النتيجة

![](_page_19_Picture_12.jpeg)

**Active Directory DS Role** 

سنقوم الان بإضافة DS Role الى السيرفر وذلك للتعامل مع Active Directory و هي اضافة جديدة الي السيرفر و اعداده لتنفيذ عملية مثل ان يكون سيرفر للويب او سيرفر رئيسي لمجموعة من الاجهزة أو غيرها وتطلق على هذه العملية اسم Role

#### • AD DS

erminal Services

Event Viewer

Component Services

Local Security Policy Memory Diagnostics Too Reliability and Performan

Computer Management Data Sources (ODBC)

هى اختصار لكلمة ( Active Directory Domain Services ) وهي الخدمة التي نعد بها السيرفر لتخزين بيانات الدليل النشط AD والذى يعتبر مجموعة من الادوات والخصائص يمكن ان نتعرف عليها كالتالي

- Users مجموعة الاجهزة المستخدمة
- الوحدات المؤسسية Organization Unit
  - Ites المواقع
  - المجالات Domains
  - Group Politics

و يتم اعداد خدمة الدليل النشط وإعداداته علي السير فر الذي سنقوم بإعداده ليكون متحكما بالمجال An Active Directory domain ( controller ) وتكون خطوات اضافة هذة الخدمة الى مميزات ويندوز سير فر بإتباع التالي

- 1. من قائمة ابدا قم بالنقر على Administrative Tools
- 2. من القائمة المنسدلة منها قم بالنقر على Server Manager
- 3. انتظر قليلا حتى يقوم ويندوز سيرفر بعملية Snap in وهي تتيح لك ادراج اداة وظيفية جديدة الى الويندوز

| A Security Configuration Wizard         |                           | <b>7</b>                                                                                                    |                                                             |
|-----------------------------------------|---------------------------|----------------------------------------------------------------------------------------------------|-------------------------------------------------------------|
| Server Manager                          | Server Manager            |                                                                                                    |                                                             |
| 💁 Services                              | File Action View Help     |                                                                                                    |                                                             |
| 3 Share and Storage Management          |                           |                                                                                                    |                                                             |
| 🛫 Storage Explorer                      |                           |                                                                                                    |                                                             |
| System Configuration                    | Roles                     | Server Manager (WIN-DVJFKLQ1PNK)                                                                                                    |                                                             |
| 🕑 Task Scheduler                        | E a Features              |                                                                                                    |                                                             |
| Windows Firewall with Advanced Security | Diagnostics               | Get an overview of the status of<br>remove server roles and feature                                                                                                    | f this server, perform top management tasks, and add or<br> |
| Windows Server Backup                   | Configuration     Storage |                                                                                                    |                                                             |
|                                         |                           | Server Summary                                                                                                    | Server Summary Help                                         |
| $\checkmark$                            |                           | Roles Summary                                                                                                    | Roles Summary Help                                          |
|                                         | 2                         | Roles: 0 of 16 installed                                                                                                    | Go to Roles<br>Add Roles<br>Remove Roles                    |
|                                         |                           | Features Summary                                                                                                    | Features Summary Help                                       |
|                                         |                           | Resources and Support                                                                                                    | Resources and Support Help                                  |
|                                         | 4F                        | Last Refresh: 2/14/2013 11:20:15 AM Control of the control of the control of t | onfigure refresh                                            |

- 4. من خلال جزء Roles Summary يمكنك الاطلاع على الادوات التنفيذية التي قمت بإدراجها الى الويندوز سيرفر ولا يوجد الان اي اداة مضافة من اصل 16 اداة يمكنك اضافتها لإضافة ميزات الي الويندوز سيرفر 2008 والتحكم بة
  - من خلال هذا الجزء قم بالنقر على Add Role
  - 6. سوف يتم تحويلك بتخصيص اكبر الى داخل قائمة Role

**M**.aboelela@hotmail.com

**//**/

7. قم بالنقر على Add Role

![](_page_21_Picture_3.jpeg)

The

![](_page_22_Picture_1.jpeg)

![](_page_22_Picture_3.jpeg)

![](_page_23_Picture_1.jpeg)

![](_page_23_Picture_3.jpeg)

![](_page_24_Picture_3.jpeg)

![](_page_25_Picture_2.jpeg)

![](_page_26_Picture_0.jpeg)

![](_page_27_Picture_0.jpeg)

🧾 Facebook/Computer Learn Book

m.aboelela@hotmail.com

![](_page_28_Picture_0.jpeg)

| رسالة توضح انتهاء عملية التفعيل انقر<br>على Finish لانهاء الخطوات | Active Directory Domain Services Installation Wizard  Completing the Active Directory Domain Services Installation Wizard  Active Directory Domain Services is now installed on this computer for the domain mohamedcom.  This Active Directory domain controller is assigned to the site Default-First-Site-Name. You can manage sites with the Active Directory Sites and Services administrative tool.  To close this wizard, click Enish: |  |
|-------------------------------------------------------------------|----------------------------------------------------------------------------------------------------|--|
|                                                                   | <back cano<="" finish="" td=""><td></td></back>                                                                                                    |  |
|                                                                   | Active Directory Domain Services Installation Wizard                                                                                                    |  |
|                                                                   | You must restart your computer before the changes made by the<br>Active Directory Domain Services Installation wizard take effect.                                                                                                    |  |
| قم بعمل اعادة تشغيل للجهاز لتنشيط الخدمة<br>الجديدة               | Restart Now Do not Restart Now                                                                                                    |  |
|                                                                   |                                                                                                    |  |

ذكرت عند اجراء عملية التفعيل السابقة كلمتين هما الشجرة Tree والغابة Forest ولتوضيح هذين الكلمتين نتأمل التالي

- الشجرة Tree
- دعونا نتامل معا شجرة مثل شجرة العائلة فستجد ان لها اساس وهما اكبر الجدين فى هذة الشجرة ومكانهما اسفل الشجرة لأنهما يعتبران هما جذور هذة الشجرة Root وبالتالى هما اساس هذة العائلة وتبدأ منهم أنشاء الفروع الثانوية وهم الأبناء والتى بمرور الايام تتفرع منهم فروع اخرى وهم الاحفاد وهذا حتى تكبر هذة الشجرة وتتعدد فروعها ولكنها لابد وان تشترك جميعها فى شئ واحد وهو لقب هذة العائلة وجيئاتها الثابتة والتى تؤدى جميعها الى هدف واحد ومن الطبيعي أن تكون مكونات هذة الشجرة من الذكور والإناث
  - Forest الغابة

ولكن في حالة استقطاب احد الذكور احدى الآنات والتى مثلا تنتمى الى شجرة عائلة اخرى او خروج احدى الآنات من شجرة العائلة والارتباط بشجرة عائلة اخرى وذلك لبداية تكوين عائلة جديدة بشجرة جديدة اساسها هذين الشخصين ولكنهما ينتميان في الاصل الى شجرتين مختلفتين تظل علاقاتهما بهما ثابتة ويمكنهم التنقل بين الشجرتين وافرادها كعائلة واحدة وبهذا يكون عندنا ما يسمى بالغابة والمكونة من شجرتين

و هكذا يتم الارتباط بين فروع هذه الاشجار المستمدة اصلها من الجذور والتي يكونها اشخاص Admins تتمتع هذة الاشخاص بميزات الجمع بين الشجرتين السابقين

Facebook/Computer Learn Book

![](_page_30_Figure_0.jpeg)

![](_page_30_Figure_1.jpeg)

**MMC Tools** 

الأداة MMC هي اختصار لـ (Microsoft Management Console) وهي تعتبر أداة فعالة في تسهيل التعامل مع الادوات الادارية لويندوز سيرفر 2008حيث يمكنك من خلالها تجميع بعض الاوامر الإدارية التي تحتاج الي العمل بها كثيرا ليسهل الوصول اليها فيمكنك من خلال الاداة MMC ادراج عنصر تحكم Snap In داخلها تسهل الوصول الية عند الحاجة لإضافة اداة داخل MMC قم بإتباع الخطوات التالية

![](_page_30_Picture_4.jpeg)

Programs

ammc.

Files MMC

- لابد ان يكون دخولك الى ويندوز سيرفر كمسؤول Administrative
  - من خلال قائمة ابدا قم بكتابة MMC في خانة البحث
  - انقر على MMC من قائمة البرامج التي تم ظهورها لديك •
    - - •

![](_page_30_Picture_10.jpeg)

![](_page_31_Picture_0.jpeg)

![](_page_32_Figure_0.jpeg)

![](_page_32_Picture_1.jpeg)

![](_page_32_Picture_2.jpeg)

![](_page_33_Picture_0.jpeg)

Eng.M.Abou Elela

**Active Directory Components** 

سوف نتناول الان التعرف على المكونات الرئيسية (Active Directory) AD والتي يتم انشائها تباعا وهي تتكون من

Organization Units (OU)

Group1

Organization Units (OU)

- Groups
- Users
- Computers

Users

Active Directory Domains and Trusts Active Directory Sites and Services

Active Directory Users and Comp

ADSI Edit Component Services

Computer Managemer Data Sources (ODBC) DNS Event Viewer ولتبسيط شرح مكونات AD دعونا نتخيل معا حاوية كبيرة OU هذه الحاوية تحتوى على مجموعات Groups وكل مجموعة مخصصة لأجراء عمل او وظيفة معينة ومن الطبيعي ان تتكون هذة المجموعات Groups من عدة مستخدمين Users واجهزة Computers وهذا هو طبيعة الحال في اى سيرفر نقوم بإنشائه

فعند انشاء اى سيرفر Server كما سبق ودرسنا نقوم اولا بإنشاء الدومين Domain ثم نقوم بعد ذلك باضافة المجموعات Groups والتى نقوم تباعا بادراج المستخدمين Users الى هذة المجموعات حتى نستطيع ان نقوم بتخصيص مجموعة من الاوامر مثل

مشاركة نوع معين من الملفات أو تحديد سرعات الانترنت لمجموعة معينة او مشاركة طابعة لمجموعة اخرى وهكذا فمن خلال تحديد مكونات AD نستطيع ان نخصص الاوامر لكل جهاز كمبيوتر متصل بالشبكة Computer وهم اخر درجة في سلم مكونات AD

Great Organization Units

يمكنك القول ان الوحدات التنظيمية Organization Units هي عبارة عن حاويات تضم بداخلها المجموعات التي تشترك في خدمة واحدة Groups والمستخدمين Users والاجهزة Computers التابعة لكل مجموعة ويمكن ان تحتوى الوحدات التنظيمية على اكثر من مجموعة ولأنشاء وحدات تنظيمية OU نقم باتباع الاتي

- انقر على قائمة ابدا فى ويندوز سيرفر 2008
- انقر على قائمة الادوات الادارية Administrator tools لتظهر قائمة الادوات
- ومنها قم بالنقر على الاداة Active Directory users and Computers لفتحه

| JSCSI Initiator                                                                                                    | Active Direct      | ory Users and Compu                          | ters        |                            |                |                            |                                                                                                    | _ 8          |
|----------------------------------------------------------------------------------------------------|--------------------|----------------------------------------------|-------------|----------------------------|----------------|----------------------------|----------------------------------------------------------------------------------------------------|--------------|
| Local Security Policy                                                                                                    | File Action V      | liew Help                                    |             |                            |                |                            |                                                                                                    |              |
| Memory Diagnostics Tool                                                                                                    |                    |                                              | 2 ===       | <b>2</b> % (2) 72          |                |                            |                                                                                                    |              |
| Reliability and Performance Monitor                                                                                                    |                    |                                              |             | 9 45 2 1                   | 2 es           | 1                          |                                                                                                    |              |
| Security Configuration Wizard                                                                                                    | Active Director    | ry Users and Comput                          | ame         |                            | Туре           | Description                |                                                                                                    |              |
| Server Manager                                                                                                    | E E mohame         | eries                                        | Builtin     | -                          | builtinDomain  | Defe it contains for any   |                                                                                                    |              |
| Ok Services                                                                                                    | E Built            | Delegate Control                             |             | trollers                   | Organizational | Default container for upgr |                                                                                                    |              |
| 3 Share and Storage Management                                                                                                    | 🕀 📔 Com            | Find                                         |             | rityPrincipals             | Container      | Default container for secu |                                                                                                    |              |
| 🛫 Storage Explorer                                                                                                    | 🕀 🚊 Dom            | Change Domain Contro<br>Change Domain Contro | oller       | Construction of Statistics | Container      | Default container for upgr |                                                                                                    |              |
| System Configuration                                                                                                    | H Fore             | Raise domain functiona                       | al level    |                            |                |                            |                                                                                                    |              |
| U Task Scheduler                                                                                                    |                    | Operations Masters                           |             |                            |                |                            |                                                                                                    |              |
| M Windows Firewall with Advanced Security                                                                                                |                    | New                                          |             | Computer                   |                |                            |                                                                                                    |              |
| Windows Server Backup                                                                                                    |                    | All Tasks                                    | •           | Contact                    |                |                            |                                                                                                    |              |
| <b>y</b>                                                                                                    |                    | Maw                                          |             | Group                      |                |                            |                                                                                                    |              |
| <b>*</b>                                                                                                    |                    | men                                          |             | InetOrgPerso               | n .            |                            |                                                                                                    |              |
|                                                                                                    |                    | Refresh                                      |             | MSMQ Queue                 | e Alias        |                            |                                                                                                    |              |
|                                                                                                    | / /                | Export List                                  |             | Printer                    | aronne         |                            |                                                                                                    |              |
|                                                                                                    |                    | Properties                                   |             | User                       |                |                            |                                                                                                    |              |
|                                                                                                    |                    | Help                                         |             | Shared Folde               | r              |                            |                                                                                                    |              |
|                                                                                                    | <i>3</i>           | 1                                            |             | 24                         |                |                            |                                                                                                    |              |
| هم بالوفوف على اسم الدومين السابق<br>أنشائه وانقر بزر الماوس الايمن<br>لتظهر القائمة ومن خلال قائمة New<br>قم باختيار Organization Units | *1                 |                                              |             |                            |                |                            |                                                                                                    |              |
|                                                                                                    | Creates a new item | in this container.                           |             |                            |                |                            |                                                                                                    |              |
|                                                                                                    | Start 6            |                                              | tive Direct | ory User                   |                | 1                          | and the second second se | 7:20 PM      |
|                                                                                                    | - Start            |                                              | tive pirect | ory User                   |                |                            | C.W.                                                                                                    | Color States |
| 5                                                                                                    |                    |                                              |             |                            |                |                            |                                                                                                    |              |
| m.aboelela@hotmail.com                                                                                                    |                    | Facebook/Co                                  | omput       | er Learr                   | n Book         |                            |                                                                                                    |              |

![](_page_35_Figure_0.jpeg)

![](_page_35_Picture_2.jpeg)

![](_page_36_Figure_0.jpeg)

![](_page_37_Picture_2.jpeg)

![](_page_38_Picture_0.jpeg)

![](_page_39_Picture_0.jpeg)

![](_page_40_Picture_2.jpeg)

![](_page_41_Figure_0.jpeg)

![](_page_42_Picture_0.jpeg)

m.aboelela@hotmail.com

ذكرت سابقا ان هذة الحدمة الجديدة تقوم بالسماح للمستخدمين بتصفح شبكة الانترنت الداخلية ولهذا ينبغى اولا تصميم موقع الانترنت الداخلى وصفحات الويب المتفرعة منة والتى يمكن تصفحها على الشبكة المحلية ولا تحتاج الى الاتصال عبر الانترنت فقط ان تكون الاجهزة على نفس الشبكة المحلية ومعة كما سبق واعددنا TCP/IP انظر صفحة 42 مع مراعاة تغيير رقم IP المميز لكل جهاز بالشبكة

- خطوات انشاء موقع تصفح داخلى للشبكات وتكون كالتالى
  - 1. تصميم الموقع والانتهاء منة
- 2. قم بوضع الموقع وجميع ملفاتة في مكان تحددة انت على الجهاز السيرفر الاساسى والذى يتحكم في جميع الاجهزة
  - 3. قم بالدخول على القائمة ابدا ثم بالنقر على Administrative Tools
  - 4. من القائمة المنسدلة منها قم بالنقر على Manager (IIS) من القائمة المنسدلة منها قم بالنقر على Internet Information Service

![](_page_43_Picture_8.jpeg)

![](_page_44_Picture_0.jpeg)

![](_page_45_Picture_1.jpeg)

![](_page_45_Figure_2.jpeg)

![](_page_46_Picture_1.jpeg)

#### Windows Server 2008

![](_page_46_Picture_3.jpeg)

والان يمكنك تصفح الموقع الداخلى من خلال الاجهزة الطرفية والمتصلة بنفس الشبكة (Terminals) بعد تحديد مواصفات TCP/IP لها راجع صفحة 18 ثم يتم الدخول الى الموقع بكتابة اسمة او رقم IP الخاص بة وهو في حالتنا هنا رقم IP جهاز السيرفر المثبت علية ويندوز 2008 سيرفر والموجود ملفات الموقع الاصلى علية وهو في مثالا هذا 192.168.31.5 في متصفح الانترنت الخاص بك

|                                     |                                                                                                    |                                                                                 | 2 2                         |                                                                                                    |
|-------------------------------------|----------------------------------------------------------------------------------------------------|---------------------------------------------------------------------------------|-----------------------------|----------------------------------------------------------------------------------------------------|
|                                     | Internet Protocol Version 4                                                                           | (TCP/IPv4) Properties                                                           |                             |                                                                                                    |
|                                     | General<br>You can get IP settings ass<br>this capability. Otherwise,<br>for the appropriate IP setti | signed automatically if your networ<br>you need to ask your network ad<br>ings. | ork supports<br>ministrator |                                                                                                    |
|                                     | <ul> <li>Obtain an IP address</li> <li>Use the following IP a</li> </ul>                              | automatically<br>iddress:                                                       |                             | قم بتحديد بيانات IP/TCP                                                                                          |
|                                     | IP address:<br>Subnet mask:                                                                           | 192 , 168 , 31 ,         255 , 0 , 0 ,                                          | 7                           |                                                                                                    |
|                                     | Default gateway:                                                                                      | 192 . 168 . 31 .                                                                | 2                           |                                                                                                    |
|                                     | Obtain DNS server ad     Obtain DNS server ad                                                         | idress automatically                                                            |                             |                                                                                                    |
|                                     | Preferred DNS server:                                                                                 | 192 168 31                                                                      | 2                           |                                                                                                    |
|                                     | Alternate DNS server:                                                                                 | 192 , 100 , 51 ,                                                                |                             |                                                                                                    |
| فم بتحديد DNS هنا                   | Validate settings upo                                                                                 | n exit                                                                          | idvanced                    |                                                                                                    |
|                                     | 1                                                                                                    | OK                                                                              | Cancel                      |                                                                                                    |
|                                     | ع و هو<br>بیرفر                                                                                       | قم بكتابة IP الموقع<br>نقسة IP جهاز الس                                         |                             |                                                                                                    |
| 🕒 HELLO USERS                       | S.htm ×                                                                                               |                                                                                 |                             | and the second second second second second second second second second second second second second second second |
| ← ⇒ C f                             | A http://www.192.168.31.5/                                                                            |                                                                                 |                             | 1 1 1 1 1 1 1 1 1 1 1 1 1 1 1 1 1 1 1                                                                            |
| HELL                                | O USERS                                                                                               |                                                                                 |                             |                                                                                                    |
| Compu                               | iter Learn Boo                                                                                        | ks                                                                              |                             |                                                                                                    |
|                                     | Users                                                                                                 |                                                                                 | Admin                       |                                                                                                    |
|                                     | المتصل<br>لداخلی                                                                                      | انترنت في الجهاز الطرقي ا<br>قد تم الدخول الى الموقع ال<br>المعد سابقا          | متصفح الا<br>بالشبكة و      |                                                                                                    |
| 18<br><u>m.aboelela@hotmail.com</u> | Face                                                                                                  | ebook/Computer Le                                                               | arn Book                    | n Starr                                                                                                    |

**Password Disable** 

من الواضح ان ويندوز سيرفر 2008 يتمتع بخاصية تامين قوية وخاصة عند اختيارك لكلمة المرور الخاصة بالمستخدمين وكلمة المرور في ويندوز سيرفر 2008 لها شروط خاصة جدا ولا بد من اتباعها حتى يتقبل ويندوز سيرفر 2008 كلمة السر الخاصة بك فلابد ان يتوفر في كلمة المرور الشروط التالية

- 1. لا تقل عن سبعة أحرف
- a-z يوجد بها الأحرف الابجدية الصغيرة
   A-Z يوجد بها الأحرف الابجدية الكبيرة
  - يوجد بها الأخراف الإبجدية العب
     يوجد بها الأرقام من 9 -1
- .5 يوجد بها الاحرف الخاصة مثل " & ^ % \$ # @ !"

فلابد ان تتوفر جميع المميزات السابقة حتى تكون كلمة المرور الخاصة بك كلمة نموذجية ويتقبلها الويندوز سيرفر ايضا مثل كلمة السر المستخدمة سابقا في الدخول الى الويندوز بعد تثبيته ( #m@7AmEd ) انظر صفحة 11

ولكن يمكننا التحكم في كلمة المرور من داخل خواص ويندوز سيرفر وتغيير هذة الشروط المعقدة والتى تتسبب فى بعض الاحيان الى عدم القدرة على الدخول الى ويندوز سيرفر 2008 لو نسيت او فقدت كلمة المرور فويندوز سيرفر بجميع إصداراته يصعب اختراقه لانة مشفر ومؤمن تأمين قوى جدا ولازالة كلمة المرور المعقدة من الويندوز تكون باتباع الخطوات التالية

![](_page_48_Picture_11.jpeg)

قم باستعراض المجلد Password Policy من داخل مجلد Account Polices

| Local Security Policy<br>File Action View Help                                                                                                    |              |                                                                                                    |               |   |
|----------------------------------------------------------------------------------------------------|--------------|----------------------------------------------------------------------------------------------------|---------------|---|
| (= =) 2 🖬 😠 🛛 💌                                                                                                    |              |                                                                                                    | <u> </u>      |   |
| Security Seturgs Account Policies Account Policy Bactorial Policy Bactorial Policy Bactori | Pelicy       | security Setting 1<br>0 passwords remem<br>142 days<br>0 days<br>0 days<br>Enabled<br>Disabled<br>5<br>5<br>5<br>5<br>5<br>5<br>5<br>5<br>5<br>5<br>5<br>5<br>5 |               | C |
| 4 <b>•</b>                                                                                                    |              |                                                                                                    |               |   |
|                                                                                                    |              | Ţ                                                                                                    |               |   |
| 灯 Start 🛛 🚠 📰 👘 🔂 🔤 Local Sec                                                                                                    | urity Policy | n Tasks                                                                                                    | 😡 🕄 🕼 3:09 AM |   |

m

1. Enforce password history

يتم فيها تخزين جميع كلمات المرور التى تم تداولها في الويندوز

- 2. Maximum password age عمر كلمة المرور فمثلا لو كانت 24 سيقوم الويندوز بطلب كلمة مرور جديدة بعد مرور 24 يوم من كتابة كلمة السر
- 3. Minimum password age اقصر مدة لتغيير كلمة السر لا نستطيع تغييرها مرة اخرى الا بعد 5 ايام اقصر مدة لتغيير كلمة السر لا نستطيع تغيير ها مرة اخرى الا بعد 5 ايام
- 4. Minimum password length طول كلمة المرور فمثلا لو كانت 10 فلابد وان تكون كلمة المرور تحتوى على 10 احرف متبعا شروط اللازمة كما سبق وذكرت

#### 5. Password must meet complexity requirement

- الباسورد معقدة في حالة ان تكون Enable سوف يتم تعقيد كلمة السر كما ذكرت سابقا وفي حالة وجودها Disable يمكنك اختيار اى كلمة سر حتى لو كانت 123456
- 6. Store password using reversible encryption

|                                     | Local Security Policy                                                                                                    |                                                                                                    |                                                                                                    | طريقة تشفير كلمة السر وحفظها |                                                                                                    |
|-------------------------------------|----------------------------------------------------------------------------------------------------|----------------------------------------------------------------------------------------------------|----------------------------------------------------------------------------------------------------|------------------------------|----------------------------------------------------------------------------------------------------|
|                                     | File Action View Help                                                                                                    |                                                                                                    |                                                                                                    |                              |                                                                                                    |
|                                     | Security Settings     Security Settings     Account Policies     Security Settings     Account Policy     Account Policy     Security Options     Windows Firewall with Advanced Security     Network List Manager Policies     Software Restriction Policies     Software Restriction Policies     JP Security Policies on Local Computer | Policy کے<br>Enforce password history<br>Maximum password age<br>Minimum password length<br>Password complexity r<br>Store passwords using reversible | Security Setting<br>O passwords remem<br>O<br>O days<br>O characters<br>Disabled<br>Disabled<br>Disabled<br>Disabled<br>النخول الى خواصها و |                              | قم بتعديل كل القيم الموجودة كما<br>بالشكل<br>0<br>0<br>0<br>Disable<br>Disable                                                                                                    |
|                                     | 1 5tart 1 🗽 📰 🛛 🚡 Local Sec                                                                                                    | urity Policy                                                                                                    | n Tasks                                                                                                    | 🕡 截 💭 3:12 AM                | والان دعنا نجرب ونقوم بإزالة او<br>بتغيير كلمة المرور الى كلمة مرور<br>عادية جدا                                                                                                    |
| 50<br><u>m.aboelela@hotmail.com</u> | L                                                                                                    | Facebook/C                                                                                                    | Computer Learn Bo                                                                                                    | ok                           | under som state and the second state of the second state of the se |

ويمكنك تغيير كلمة المرور أو أزالتها من أى حساب وذلك باتباع الخطوات التالية

- 1. انقر على زر أبدا لتظهر لك القائمة الخاصة بة
- 2. من قائمة ابدا اختار لوحة التحكم Control Panel
- 3. قم بفتح الفئة السادسة وهي المستخدمين User Account من خلال النقر عليها

![](_page_50_Picture_6.jpeg)

m

![](_page_50_Picture_7.jpeg)

![](_page_51_Picture_3.jpeg)

Terminal Services

Component Services
 Computer Management

Data Sources (ODBC)

ADSI Edit

👫 DNS 🛃 Event Viewei

Active Directory Domains and Trusts

Active Directory Sites and Services Active Directory Users and Computers

Server

DHCP

الـ DHCP هو اختصار لـ IP addresses) للأجهزة المتصلة بالشبكة المحلية فعندما تعيين الـ (IP addresses) بشكل اتوماتيكي (automatically) للأجهزة المتصلة بالشبكة المحلية فعندما يكون جهاز العميل مجهز بحيث أنه يحصل أو يستقبل عنوان الـ (IP Address) بشكل أتوماتيكي فإن ذلك يعمل على إرسال (broadcast) الى الـ DHCP server لطلب العنوان (broadcast) وطبعا يكون السيرفر DHCP مجهزا لذلك ويعمل السيرفر بعد ذلك على إصدار ما يسمى بـ (lease) أي العقد (lieas) ويتم تعيينه الى العميل (Lient) الفترة الزمنية التي يتم استخدام واستمرار ال (lease) بها تكون محددة ومعينه على السيرفر

- بعض فوائد استخدام ال DHCP تشمل التالي
- 1. منع المستخدم من عمل وتجهيز ال (IP address) الخاصة به بنقسة
- 2. تمنع دخول أي subnet mask أو gateway خاطئ أو غير معين ومجهز للاستخدام
- تقلل وتختصر الوقت الذي يتم استهلاكه لتحضير (configuring) لإعداد الـ TCP/IP لكل جهاز على حدة
  - ويتم اضافة الـ DHCP الى ويندوز سيرفر 2008 باتباع الخطوات التالية
    - 1. من قائمة ابدا قم بالنقر على Administrative Tools
    - 2. من القائمة المنسدلة منها قم بالنقر على Server Manager
- انتظر قليلا حتى يقوم ويندوز سيرفر بعملية Snap in والذى تتيح لك ادراج اداة وظيفية جديدة الى الويندوز
  - .4 قم باتباع الخطوات من صفحة 20 مع تغير اختيار الاداة كالتالي
    - 5. قم باختيار الاداة DHCP Server

![](_page_52_Picture_14.jpeg)

![](_page_53_Picture_1.jpeg)

![](_page_53_Picture_3.jpeg)

![](_page_54_Picture_0.jpeg)

![](_page_55_Picture_1.jpeg)

![](_page_55_Picture_3.jpeg)

|                                                      | Add Roles Wizard                                                                                                    | lts                                                                                                    | X         |
|------------------------------------------------------|----------------------------------------------------------------------------------------------------|----------------------------------------------------------------------------------------------------|-----------|
| تم تثبيت DHCP Server بنجاح انقر<br>على Close للانهاء | Before You Begin<br>Server Roles<br>DHCP Server<br>Network Connection Bindings<br>IPV4 DNS Settings<br>DHCP Scopes<br>DHCPV6 Stateless Mode<br>IPV6 DNS Settings<br>DHCP Server Authorization<br>Confirmation<br>Progress<br>Results | The following roles, role services, or features were installed successfully: <ul> <li>1 warning message below</li> <li>Windows automatic updating is not enabled. To install the latest updates, use Windows</li> <li>Control Panel to check for updates.</li> </ul> DHCP Server         Installation succeeded | Jpdate in |
|                                                      |                                                                                                    | < Previous Next > Close                                                                                                    | Zanitel   |

- يعمل DHCP Server من خلال اربع خطوات هي كالتالي
- 1- يتم إرسال رساله من قبل جهاز العميل (Client) يتم بها طلب (IP Address) من السيرفر وبما أنه ليس مجهز بعنوان (TCP/IP) فأنه يتم إرسال رساله من قبل جهاز العميل (cource address) وتحتوى هذة فأنه يتم استخدام ال (source address) وهو (0.0.0.0) و (destination address) يكون (255.255.255.255.255) وتحتوى هذة الرسالة على اسم الكمبيوتر (computer's name) وال (MAC Address) الخاص بكارت الشبكة لهذا الجهاز وبذلك فإن ال (DHCP server) يعرف أين يرسل ما يسمى بال (IP lease request) ولاحتوى هذه ما المالة على اسم الكمبيوتر (DHCP server) وال (IP lease request) الخاص بكارت الشبكة لهذا الجهاز وبذلك فإن ال (DHCP server)
- 2- يرسل ال (DHCP server) البيانات الى جهاز العميل وتحتوى على ال (IP address) و (subnet mask) و (Gateway) و
   اتفاقية الشروط التي قمت بأعدادها من قبل في DHCP
- 3- يستلم العميل البيانات الى إعداداته ويقوم بإرسال رسالة الى جميع سيرفرات (DHCP servers) المتصلة (في حالة وجود اكثر من سيرفر) لتعرفهم على أنة قد تم اختيار هذا السيرفر للارتباط بة والخضوع لاتفاقيته تسمى تلك العملية ب (IP lease selection)
- 4- يعمل ال (DHCP server) بعد ذلك على إرسال ما يسمى ب (ack) أي (acknowledgement) الى العميل وسيرفرات ال DHCP الخرى لتبلغهم انة قد تم تعيين (IP address) واختياره للعميل (client) من قبل (DHCP server)

![](_page_56_Figure_8.jpeg)

![](_page_57_Picture_0.jpeg)

![](_page_58_Picture_1.jpeg)

![](_page_58_Picture_3.jpeg)

هنا تقوم تحديد الـ IP الثابتة التى لا تريد ان يقوم سيرفر DHCP بتوزيعها على العملاء مثل اجهزة الطابعات او الراوتر او الاكسس بوينت وانقر Next للمتابعة

#### ملحوظة

فى حالة عدم تثبيت الـ IP الثابتة للاجهزة الثابتة ممكن ان يؤدى ذلك الى حدوث Conflict تضارب فى ارقام الـ IP الخاصة بالأجهزة لاحتمال تكرارها ومن السليم ان تقوم بتثبيت ال IP للأجهزة الثابتة كما سبق وذكرت انواعها

> قم بتحديد المدة الزمنية لتثبيت هذا الـ IP لجهاز معين وتعتمد على طبيعة مستخدم هذا الجهاز وانقر Next للمتابعة

#### ملحوظة

تعتبر هذة ميزة مهمة جدا لأصحاب الكافيهات المقدمة لخدمات الانترنت فيمكن لاى عميل استخدام الشبكة المحلية على جهازة وتحديد فترة لة ولو لعدد ساعات او يوم كامل بحيث انة لو جاء مرة اخرى بنفس الجهاز يتطلب ذلك دخول جديد

![](_page_59_Picture_9.jpeg)

![](_page_59_Picture_10.jpeg)

#### **New Scope Wizard**

#### Lease Duration

The lease duration specifies how long a client can use an IP address from this scope

![](_page_59_Picture_14.jpeg)

Lease durations should typically be equal to the average time the computer is connected to the same physical network. For mobile networks that consist mainly of portable computers or dial-up clients, shorter lease durations can be useful. Likewise, for a stable network that consists mainly of desktop computers at fixed locations, longer lease durations are more appropriate.

Set the duration for scope leases when distributed by this server.

#### Limited to:

New Scope Wizard

![](_page_59_Picture_18.jpeg)

|        | <u> </u> |
|--------|----------|
| < Back | Next >   |

![](_page_59_Picture_20.jpeg)

Cancel

Configure DHCP Options You have to configure the most common DHCP options before clients can use the scope.

When clients obtain an address, they are given DHCP options such as the IP addresses of routers (default gateways). DNS servers, and WINS settings for that scope.

The settings you select here are for this scope and override settings configured in the Server Options folder for this server.

< Back

Next >

Cancel

Do you want to configure the DHCP options for this scope now?

- Yes, I want to configure these options now
- C No, I will configure these options later

![](_page_60_Picture_3.jpeg)

قم بادخال الـ IP الخاص بالـ Gateway لديك

قم باختيار الدومين الخاص بالسيرفر وادخل

ادخال رقم WINS وان لم تعرفة قم بتركها كما هي وانقر Next للاستمرار

61

![](_page_61_Picture_3.jpeg)

![](_page_62_Picture_1.jpeg)

![](_page_62_Picture_3.jpeg)

64

Windows Appearance

--

تعلمنا مما سبق ان ويندوز سيرفر 2008 قد وجه جميع خدماتة الى الغير بمعنى انة يمكن اضافة بعض الادوات التي تتحكم فيها في الشبكة والاجهزة المتصلة بها ولكن يستطيع ويندوز سيرفر ايضا ان يقدم خدماته الى الاستخدام الشخصي للبرامج والتعامل معة على أنة ويندوز عادى يتمتع بجميع مميزات الويندور فيستا وويندوز 7 بل ان ويندوز سيرفر افضل كتيرا في الاداء والسرعة والثبات والنواحي الجمالية من ويندوز 7 فكل ما هناك ان مايكروسوفت سيرفر 2008 لا يقوم افتراضيا بتفعيل خواص معينة بة ولكننا نستطيع تفعيلها في حالة ان اردنا الاستمتاع بخواص الويندوز العادى كما نتعامل معة جميعا وذلك من خلال اتباع الخطوات التالية

|                             | <b>N</b>                                                                                                    |                                                                                         |                                                           |
|-----------------------------|----------------------------------------------------------------------------------------------------|-----------------------------------------------------------------------------------------|-----------------------------------------------------------|
|                             | Computer                                                                                                    |                                                                                         |                                                           |
|                             | Command Prompt                                                                                                    |                                                                                         |                                                           |
|                             | Thternet Explorer                                                                                                    | mohamed                                                                                 |                                                           |
|                             | Notepad                                                                                                    |                                                                                         |                                                           |
|                             | Indows Update                                                                                                    | Open<br>Network Explore                                                                 |                                                           |
|                             | Default Programs                                                                                                    | Control Panel Man Network Prive                                                         | a da da da da da da da da da da da da da                  |
| <u> </u>                    | 🤤 iSCSI Initiator                                                                                                    | Administrative T                                                                        |                                                           |
|                             | Internet Information Services (IIS)<br>Manager                                                                                                    | Help and Suppor                                                                         |                                                           |
|                             | Security Configuration Wizard                                                                                                    | Run                                                                                     |                                                           |
|                             | Internet Information Services (IIS) 6.0<br>Manager                                                                                                    |                                                                                         | قم بالنقر على Properties واتباع                           |
|                             |                                                                                                    |                                                                                         | الاتی                                                     |
|                             | All Programs                                                                                                    |                                                                                         |                                                           |
|                             | Start Search                                                                                                    |                                                                                         |                                                           |
|                             | Start   🥵 📠 📕                                                                                                    |                                                                                         | 2 10 10 10 10 10 10 10 10 10 10 10 10 10                  |
|                             |                                                                                                    |                                                                                         |                                                           |
|                             | System                                                                                                    | ▼ 🐼 Search                                                                              |                                                           |
|                             | File Edit View Tools Help                                                                                                    |                                                                                         | 0                                                         |
| $\checkmark$                | Tasks View                                                                                                    | v basic information about your computer<br>tem Properties                               | 1                                                         |
|                             | Remote settings                                                                                                    | amputer Name   Hardware   Advanced   Remote                                             |                                                           |
|                             | Advanced system settings                                                                                                    | You must be logged on as an Administrator to make most of these changes.<br>Performance |                                                           |
|                             |                                                                                                    | Visual effects, processor scheduling, memory usage, and virtual memory                  |                                                           |
| - قم بالنقر على Advanced    |                                                                                                    | Settings                                                                                |                                                           |
| نافذة خواص الويندوز كالتالى |                                                                                                    | User Profiles Desktop settings related to your logon                                    | 2,30 GHz                                                  |
|                             |                                                                                                    | Settings                                                                                | من تبويب Advanced قم بالنفر<br>على Settings و اتبع التالي |
|                             |                                                                                                    | Statup and Recovery                                                                     | Change settings                                           |
|                             |                                                                                                    | System startop, system alore, and debugging information                                 |                                                           |
|                             | -                                                                                                    |                                                                                         |                                                           |
|                             | See also                                                                                                    | Environment Vanables                                                                    |                                                           |
|                             | Windows Update                                                                                                    | OK Cancel Apply                                                                         |                                                           |
|                             | 🏷 Start 🛛 🏉 🚠 🖿 🔹 🕅 👯 System                                                                                                    | System Properties                                                                       | 2 to 3:51 AM                                              |
|                             |                                                                                                    |                                                                                         |                                                           |
| 4                           | Stream Provide Stream Provide Stream Pro |                                                                                         |                                                           |
| m.aboelela@hotmail.com      | E Fa                                                                                                    | cebook/Computer Learn Book                                                              | 🥂 Windows Serve                                           |

![](_page_64_Picture_3.jpeg)

![](_page_65_Picture_1.jpeg)

![](_page_65_Picture_2.jpeg)

![](_page_66_Picture_0.jpeg)

![](_page_67_Picture_1.jpeg)

![](_page_67_Picture_3.jpeg)

الان قد تم تنشيط خدمة Themes ولتطبيق الخدمة على سطح المكتب يتم اتباع التالى

The

![](_page_68_Picture_3.jpeg)

![](_page_69_Picture_2.jpeg)

![](_page_69_Picture_3.jpeg)

m.aboelela@hotmail.com

27

# مسم الله الرحمن الرحيم

أرجو أن أكون قد وفقت في تسهيل فهم البرنامج على المستفيدين منة ويمكنكم نشرة ومشاركته مع الجو أن أكون قد وفقت في تسهيل فهم البرنامج على المستفيدين منة ويمكنكم نشرة ومشاركته مع

مع الحفاظ على حقوق الملكية الفكرية

ولا أرجو منكم غير صالح الدعاء

في حالة وجود أي استفسار لا تتردد في المراسلة على العنوان البريدي التالي

## M.ABOELELA@HOTMAIL.COM

لتحميل مزيد من كتب شرح البرامج الخاصة بسلسلة

# مايكروسوفت أوفيس

# **2013 - 2010 - 2007 -** 2003

أرجو زيارة الرابط بالصورة التالية

صفحة كتب التعليمية على

Facebook

![](_page_70_Picture_14.jpeg)

مع تحياتي

مهندس / محمد أبو العلا